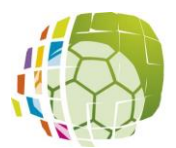

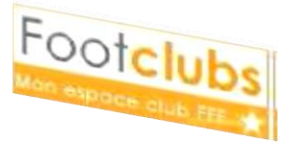

A l'aide de ce document, nous allons voir la manière de procéder pour engager une équipe dans une compétition sur FootClubs

## 1./ Préparation

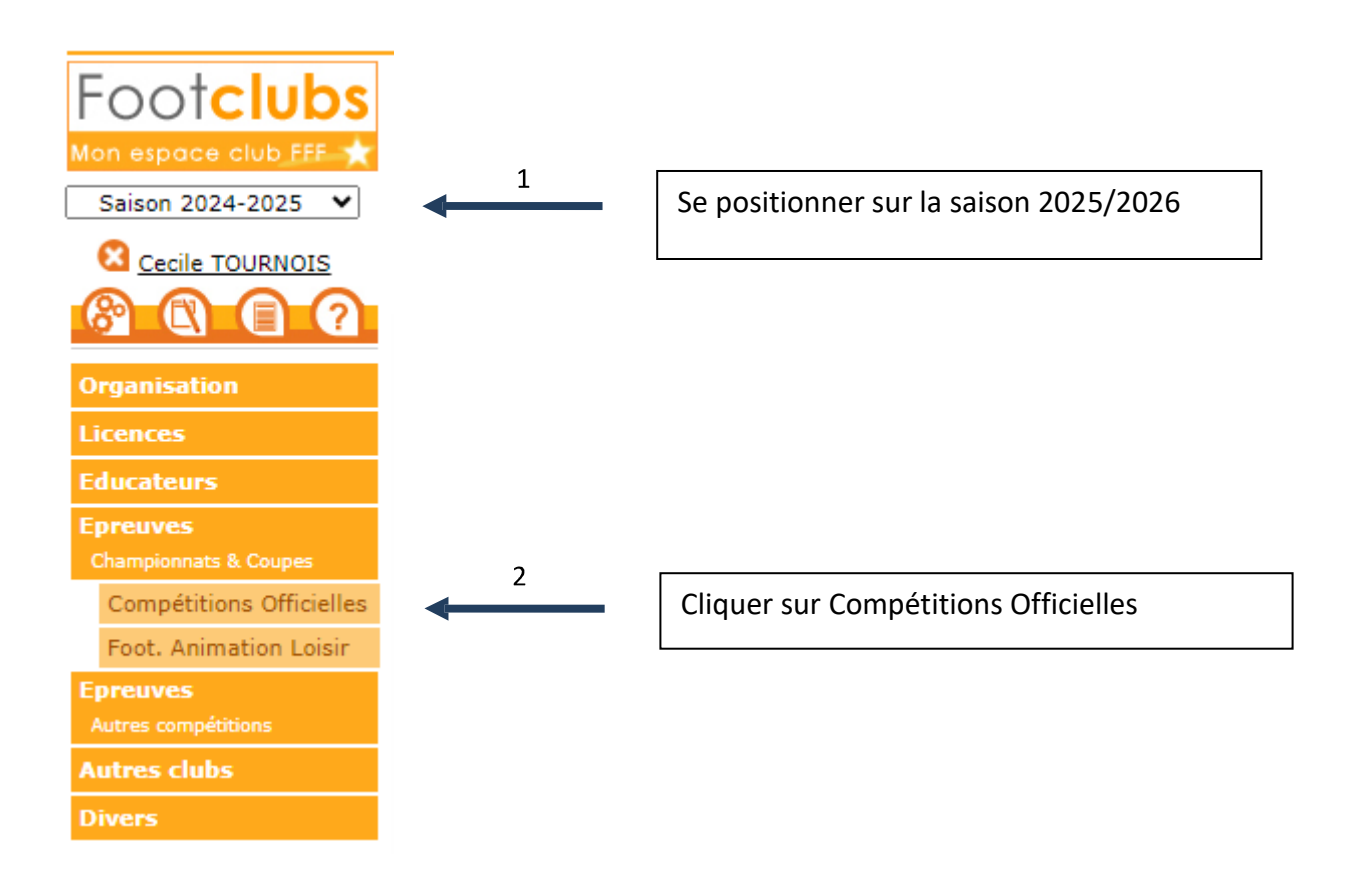

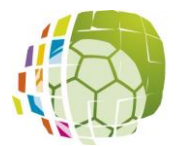

ENGAGEMENT D'UNE EQUIPE DANS UNE COMPETITION

Foot<mark>clubs</mark>

## 2./Compétition

Cliquer sur « Nouvel engagement » « + ».

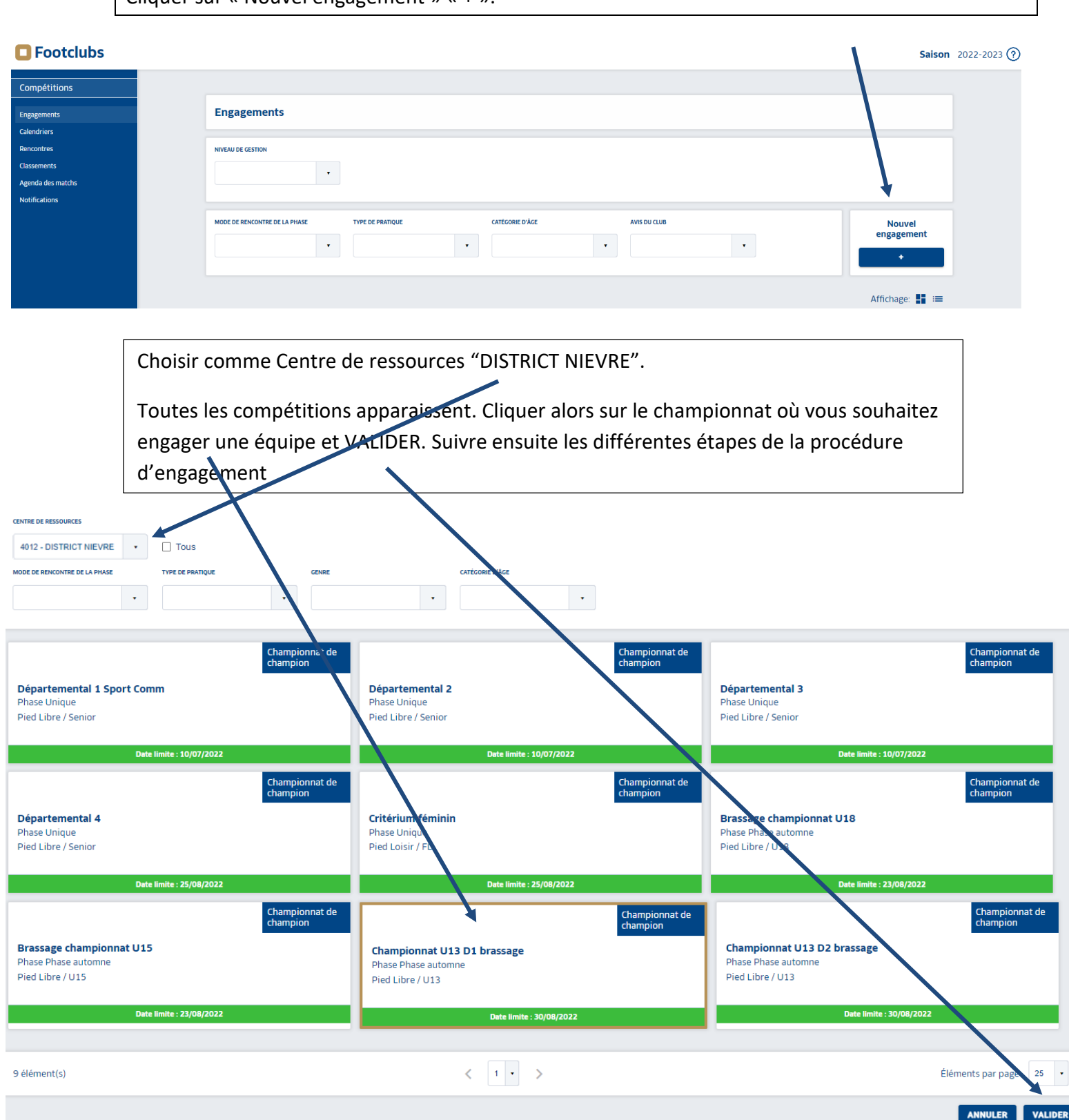